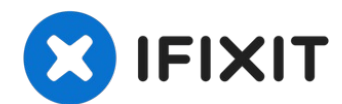

# iMac 27" 2017 Displayeinheit tauschen

Grundständige Anleitung: Ausbau des Displays

Geschrieben von: Adam O'Camb

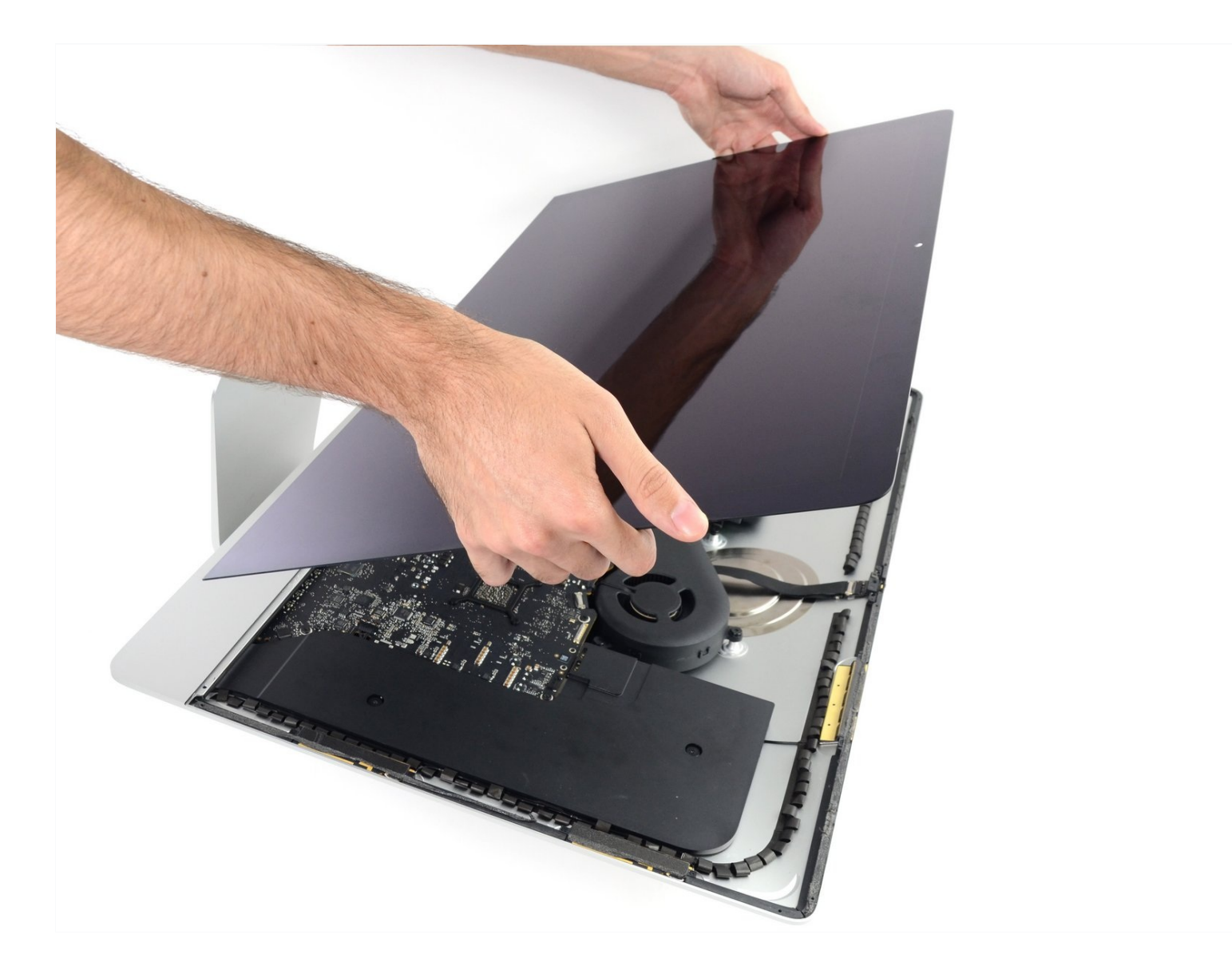

# EINLEITUNG

Grundständige Anleitung: Ausbau des Displays

# WERKZEUGE:

iMac Intel 27" Cardboard Service Wedge (1) iMac Opening Wheel (1) Plastic Cards (1)

# 🌣 ERSATZTEILE:

iMac Intel 27" (2012-2019) Adhesive Strips (1)

## Schritt 1 — Reparaturhilfe einsetzen

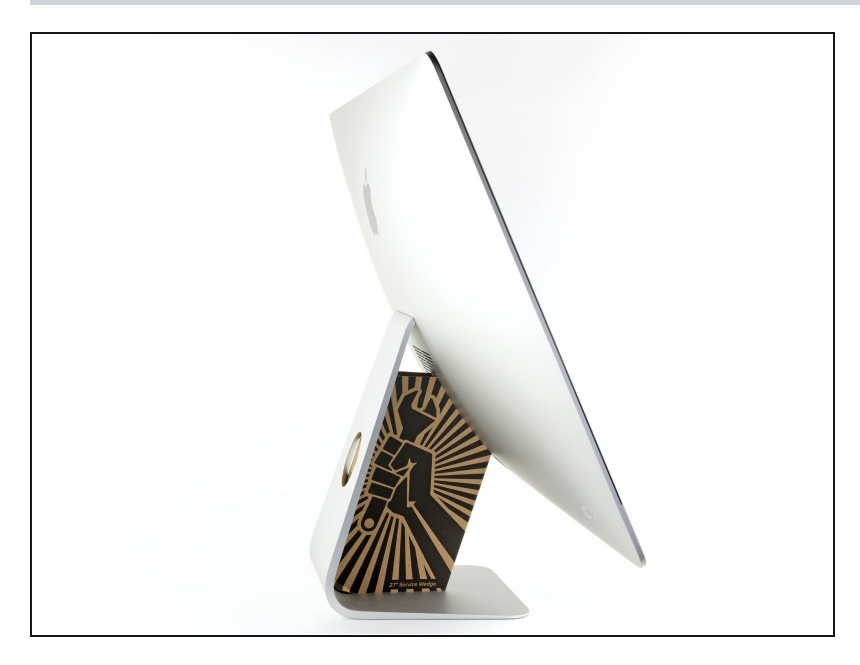

- Reparaturen sind relativ schwierig, wenn der iMac aufrecht steht und man keine iMac Reparaturhilfe verwendet. Man kann den iMac zwar auch für Reparaturen hinlegen, jedoch ist es einfacher und schneller den iMac in aufgerichtetem Zustand zu reparieren.
- Wenn du die <u>Reparaturhilfe</u> <u>aus Karton von iFixit</u> hast, dann baue sie erst mit Hilfe <u>dieser Anleitung</u> zusammen.

#### Schritt 2 — Öffnungswerkzeug einsetzen

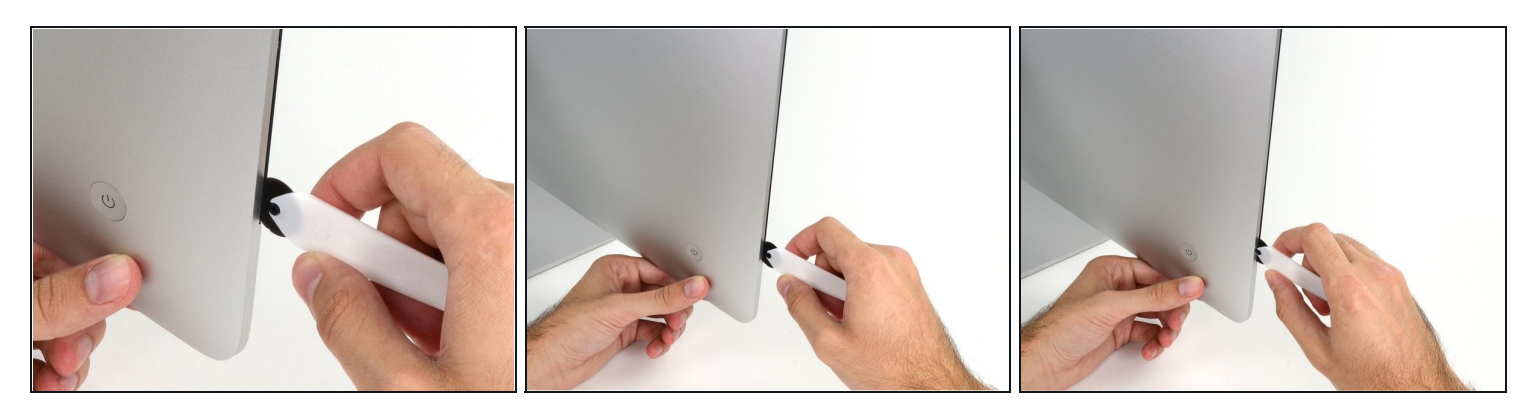

- Beginne an der linken Seite des Bildschirms, auf der Seite der Ein-/Aus-Taste, und schiebe das iMac Opening Tool zwischen Bildschirm und Gehäuse.

## Schritt 3 — Durchtrennen des Displayklebers

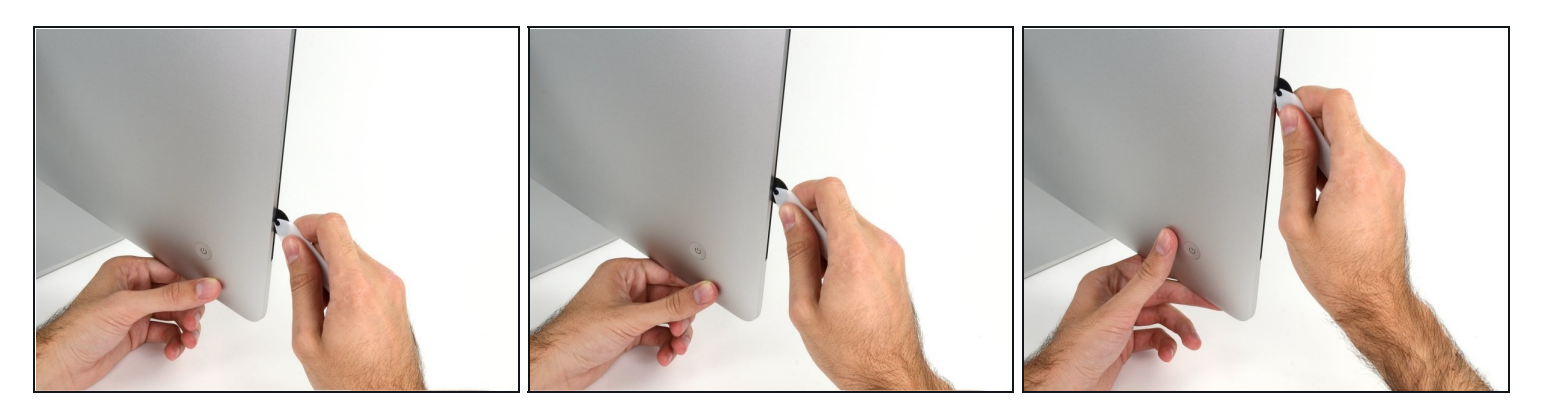

- Benutze das Werkzeug wie einen Pizzaschneider rolle es entlang der Fuge zwischen Bildschirm und Gehäuse und es wird den Schaumstoffkleberstreifen durchschneiden.
- (i) Achte darauf, dass du den Griff immer hinter dem Rad hinterher schiebst. Ansonsten könnte das Rad aus dem Griff herausrutschen.
- Fahre mit dem Werkzeug entlang der linken Displayseite.

# Schritt 4 — Durchtrennen des restlichen Klebers

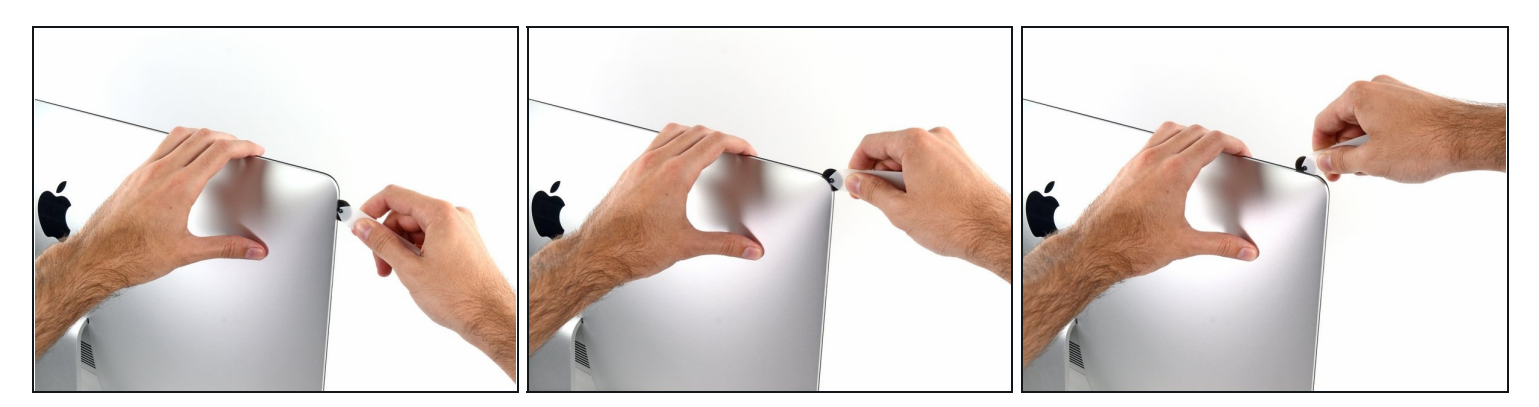

• Fahre mit dem Werkzeug um die obere linke Ecke.

# Schritt 5

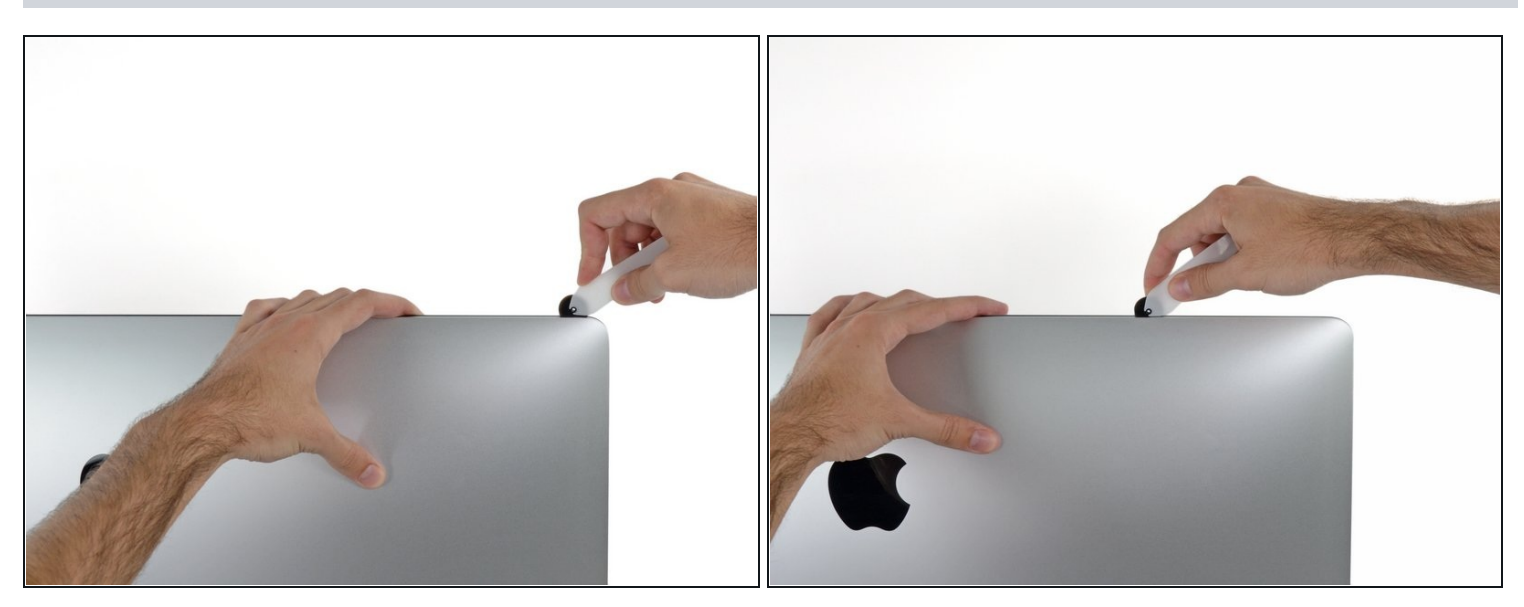

• Schneide den Kleber entlang der oberen linken Gehäuseseite durch.

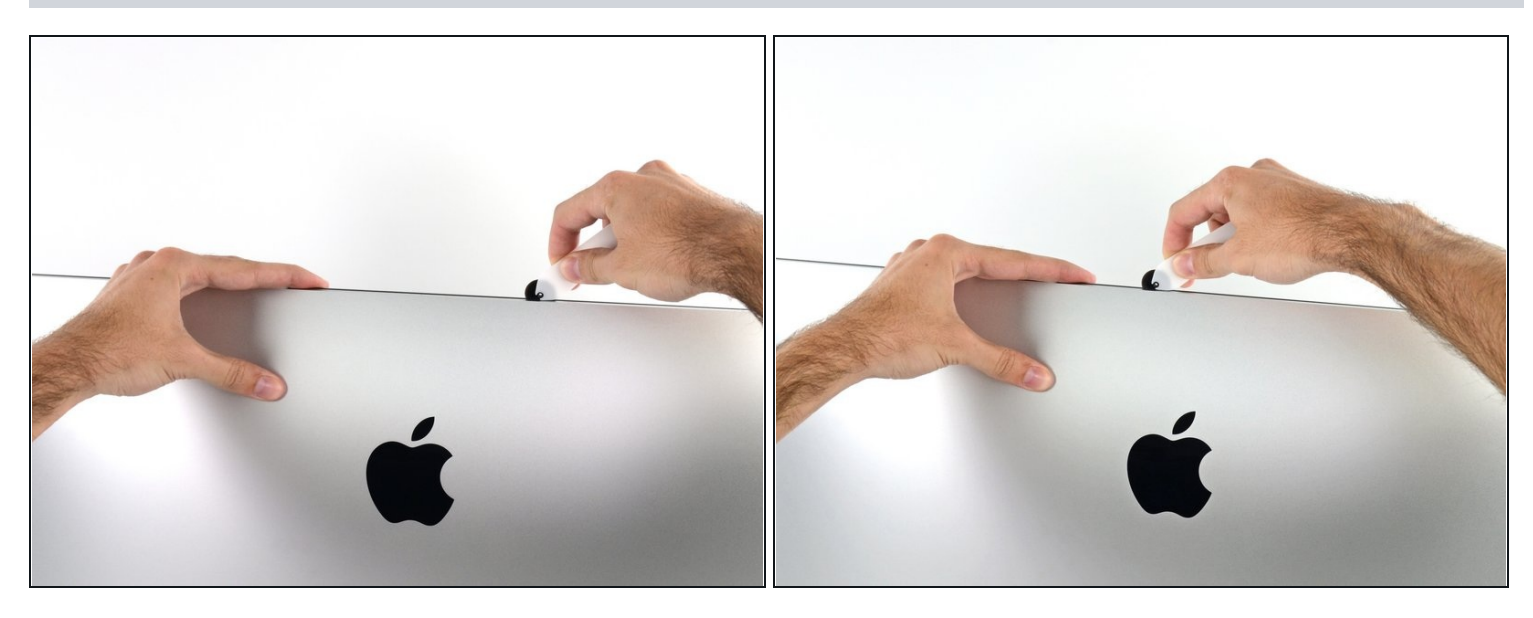

- Mache an der Oberkante des Displays weiter.
- (i) Du solltest mit dem Werkzeug immer etwas durch den Teil vor- und zurückrollen, den du bereits durchgeschnitten hast, um so viel wie möglich von dem Kleber zu durchtrennen.

## Schritt 7

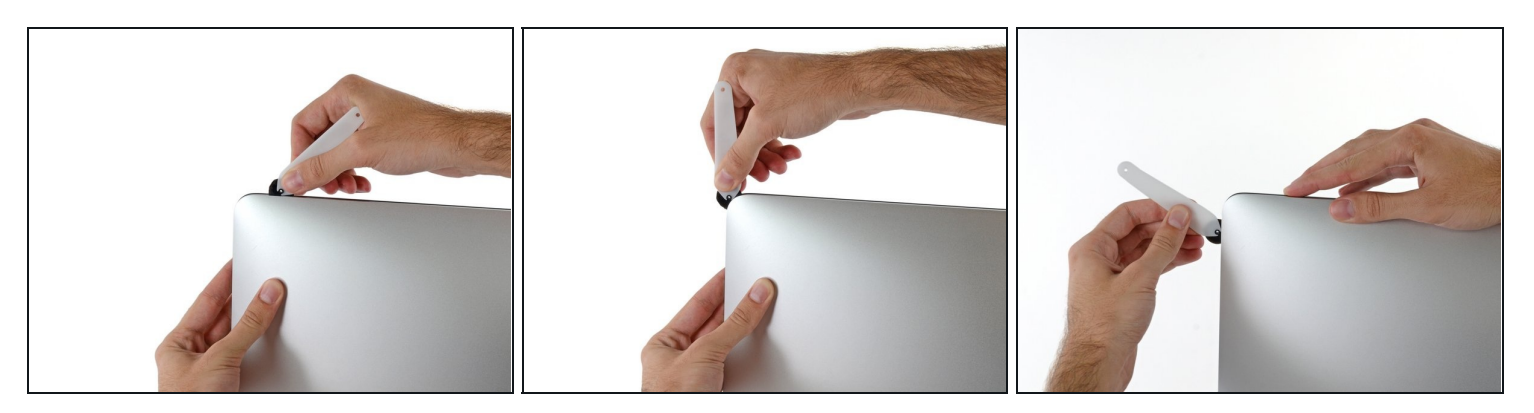

• Fahre nun mit dem Werkzeug um die obere rechte Ecke des Displays.

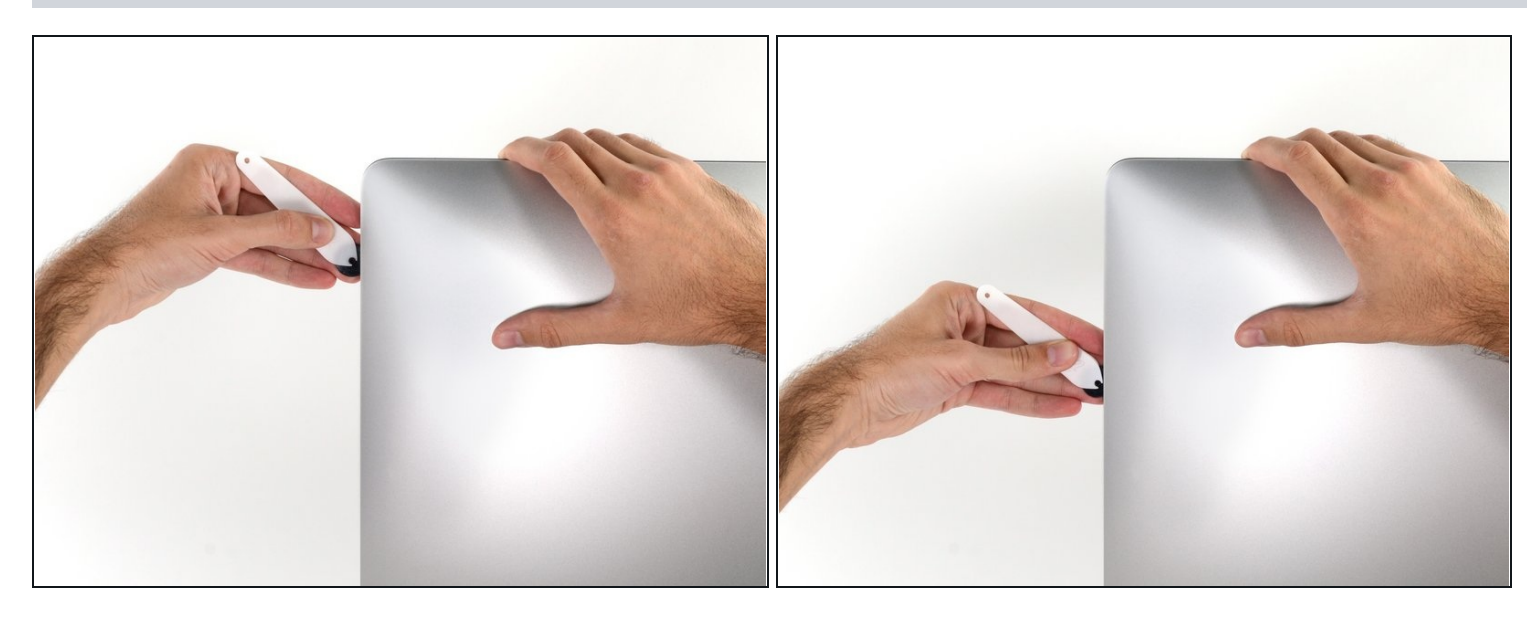

• Fahre mit dem Werkzeug entlang der rechten Gehäuseseite abwärts.

# Schritt 9

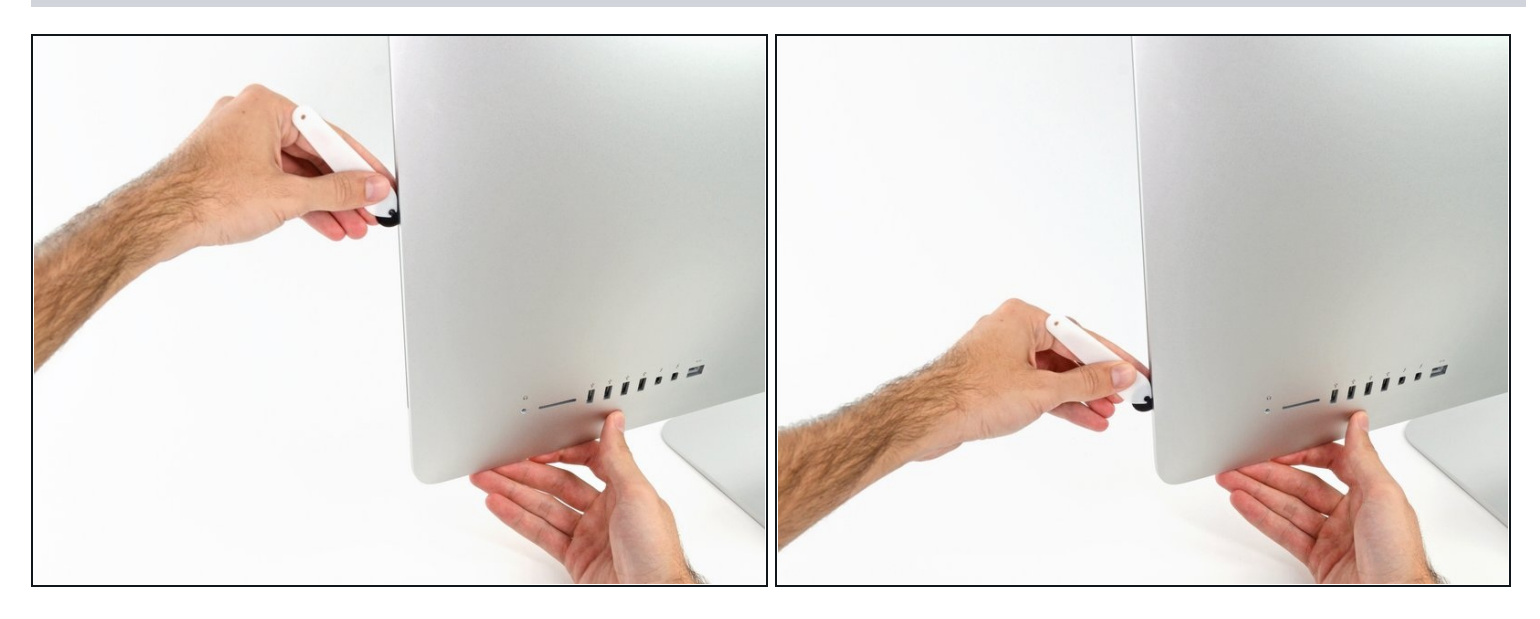

- Schneide den Rest des Klebers an der rechten Seite des Gehäuses bis ganz nach unten durch.
- (*i*) Jetzt solltest du das Werkzeug noch einmal zurück um das Gerät schieben, um so viel wie möglich von dem Kleber durchzuschneiden.

## Schritt 10 — Display abtrennen

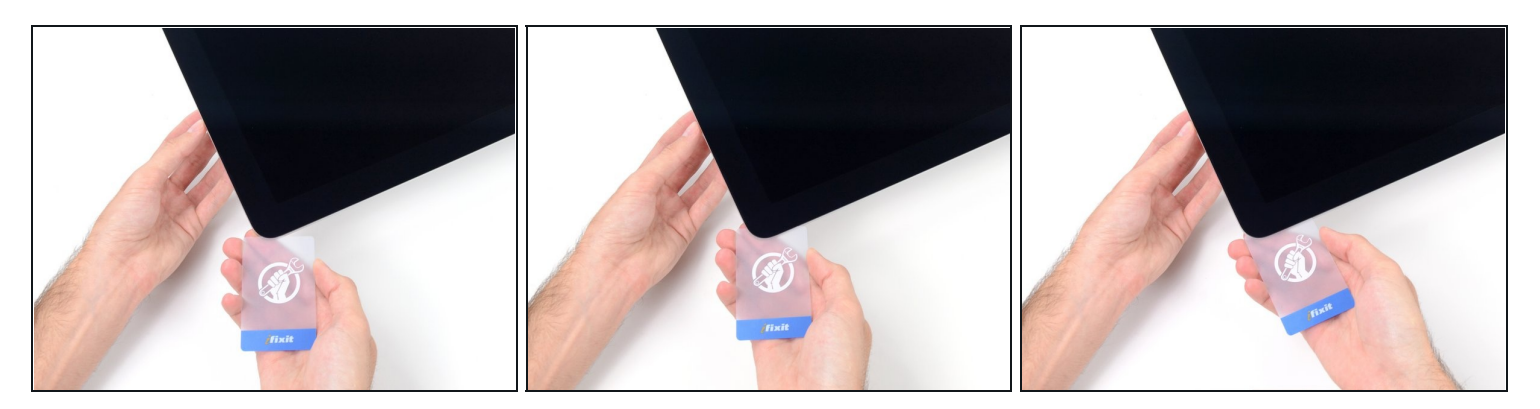

- (i) Das Opening Tool hat schon den größten Teil der Arbeit erledigt, jedoch klebt der Bildschirm immer noch etwas am Gehäuse. Eine Plastikkarte ist nötig, um noch den letzten Rest an Kleber zu lösen.
- Lege den iMac mit der Oberseite nach oben auf einen Tisch.
- Beginne an der oberen rechten Ecke des iMacs und schiebe eine Plastikkarte zwischen Bildschirm und Gehäuse.
- A Sei vorsichtig und stelle sicher, dass du die Karten nicht weiter als 9,5 mm in den iMac steckst. Es besteht sonst die Gefahr, Antennenkabel oder andere Komponenten zu beschädigen.

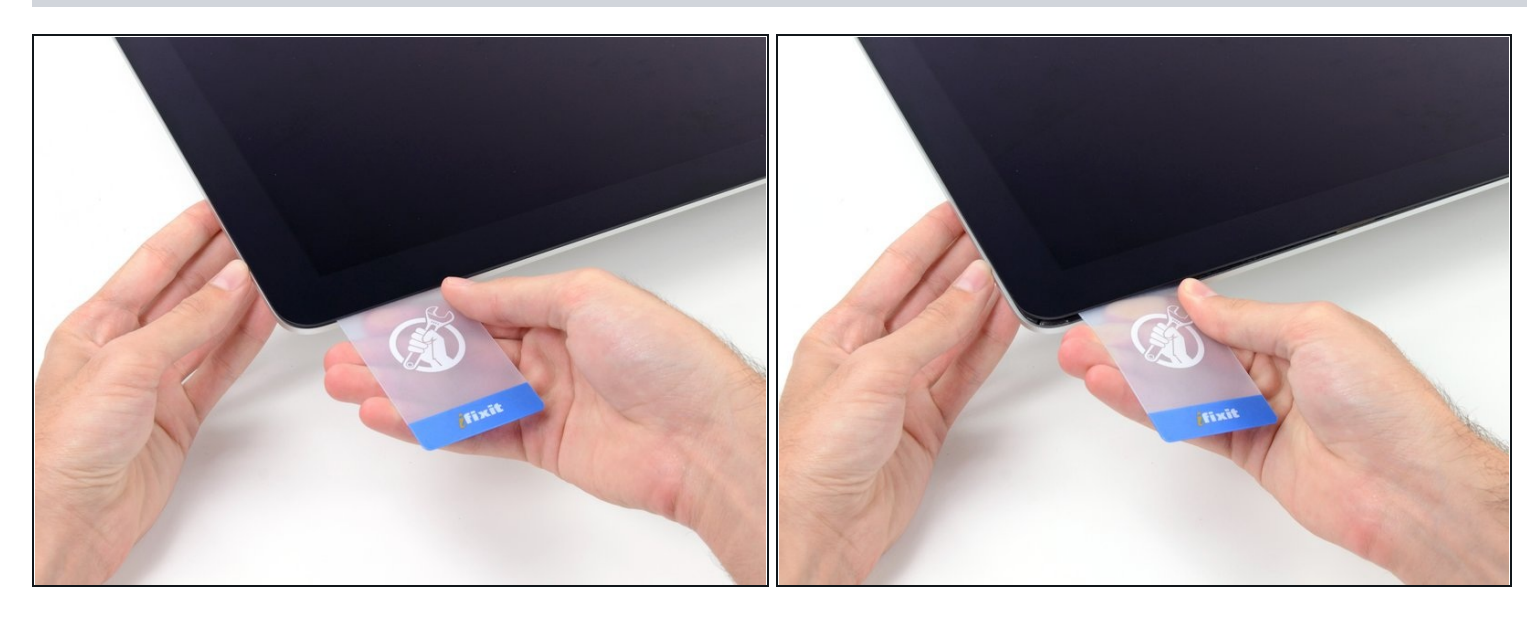

- Verdrehe die Plastikkarte leicht, um den Abstand zwischen Bildschirm und Gehäuse zu vergrößern. Trenne allen Kleber in der Nähe der Ecke auf.
- A Zu viel Kraft kann das Display zerbrechen. Arbeite vorsichtig. Versuche nicht, den Spalt mehr als 6 mm breit zu machen.

## Schritt 12

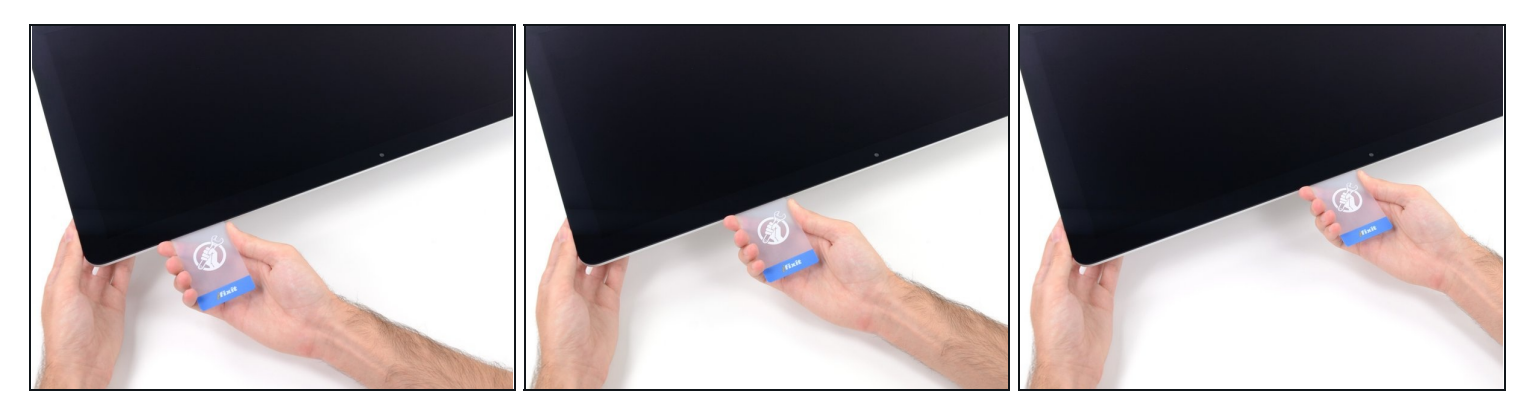

A Höre vor der iSight Kamera auf, den Kleber durchzutrennen. Ansonsten besteht die Gefahr, sie zu beschädigen.

• Schiebe die Karte in Richtung der Bildschirmmitte, um den Rest des Klebers durchzutrennen.

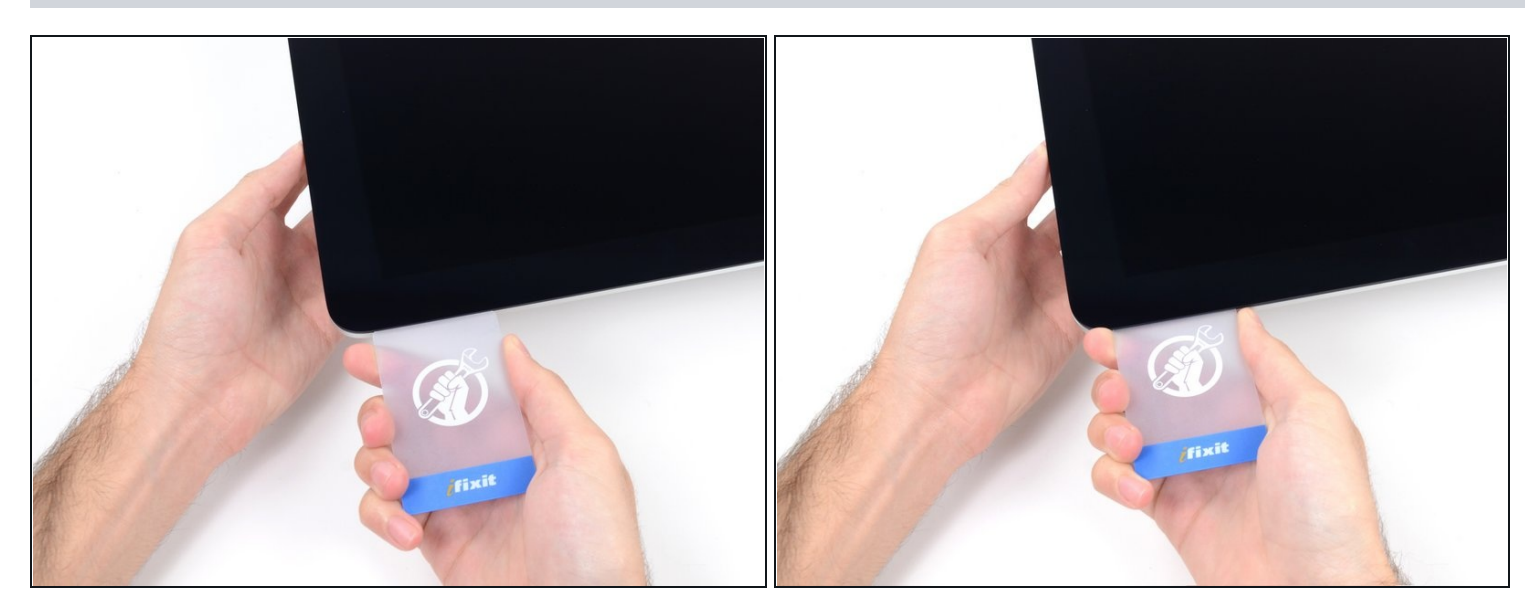

• Schiebe die Karte zurück in die Ecke des Bildschirms und lasse sie dort stecken, um zu verhindern, dass der Kleber wieder anhaftet.

# Schritt 14

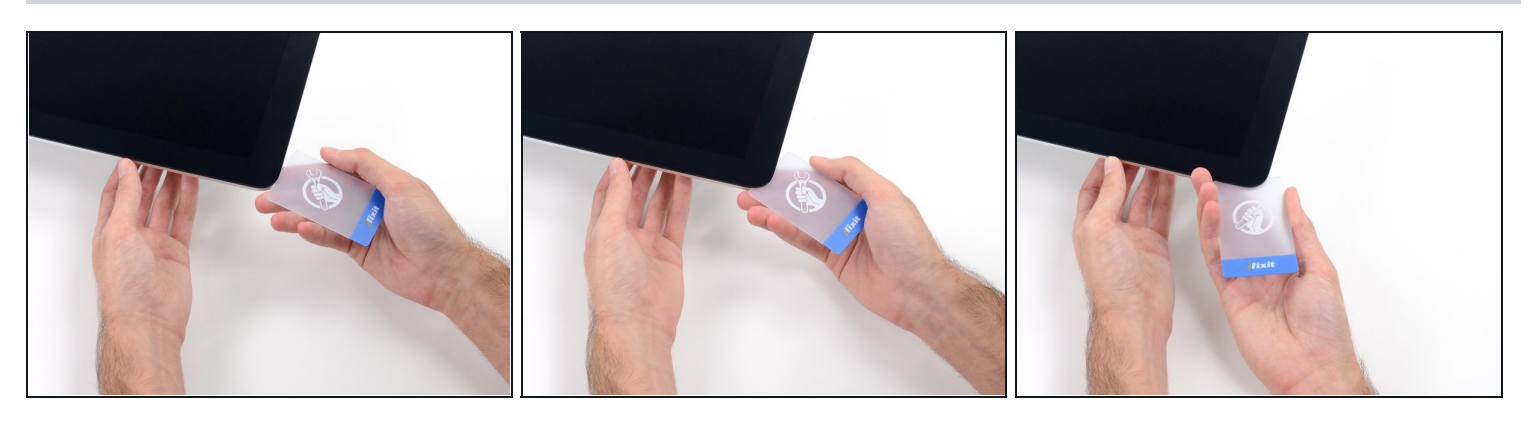

• Schiebe eine zweite Karte in den Spalt zwischen Bildschirm und Gehäuse in der oberen linken Ecke.

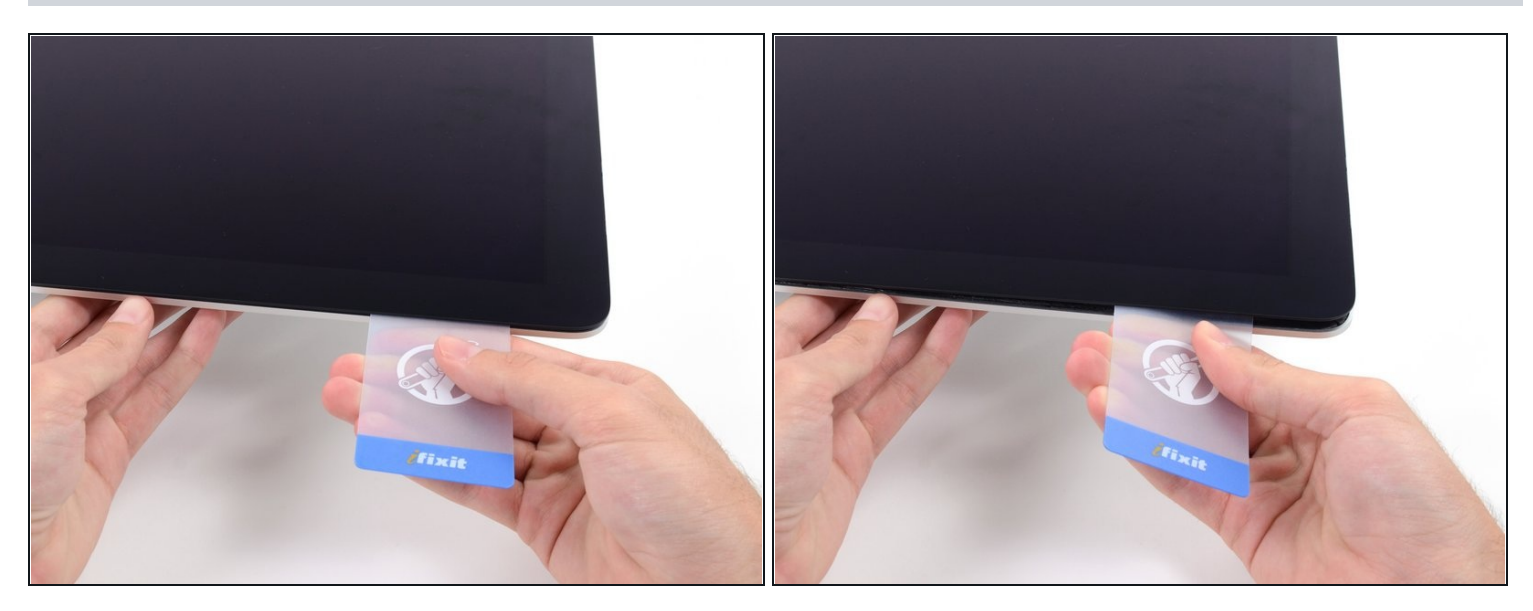

- Drehe die Karte leicht, um den Abstand zwischen Bildschirm und Gehäuse zu vergrößern.
- ⚠ Genau wie an der anderen Seite, bewege die Karte nur langsam, damit der Kleber genügend Zeit hat, um sich zu lösen, und das Glas nicht überbeansprucht wird.

# Schritt 16

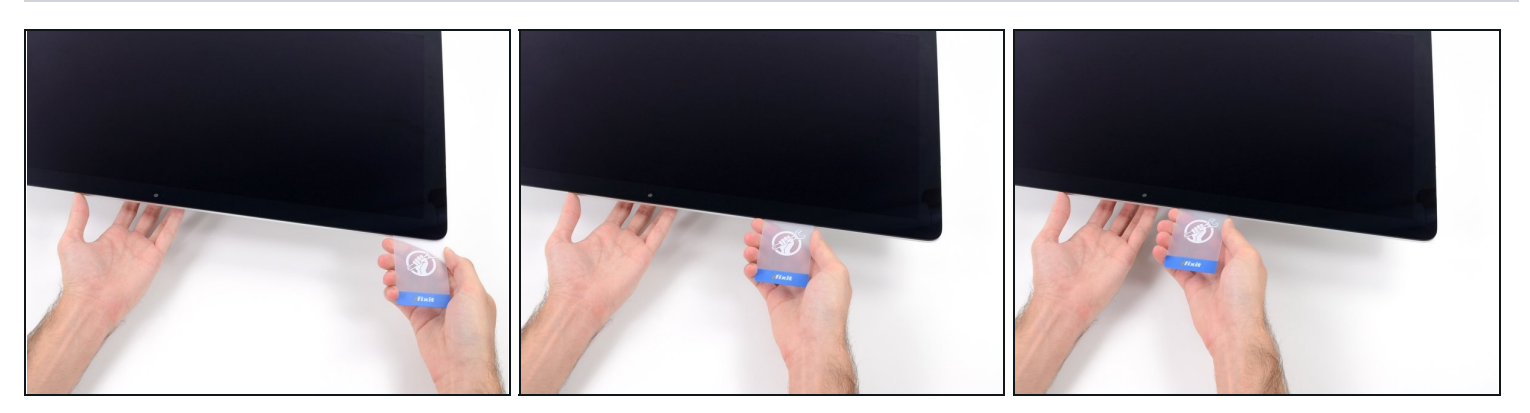

• Schiebe die Plastikkarte in Richtung Mitte und höre wieder vor der Mitte auf, um die iSight Kamera nicht zu beschädigen.

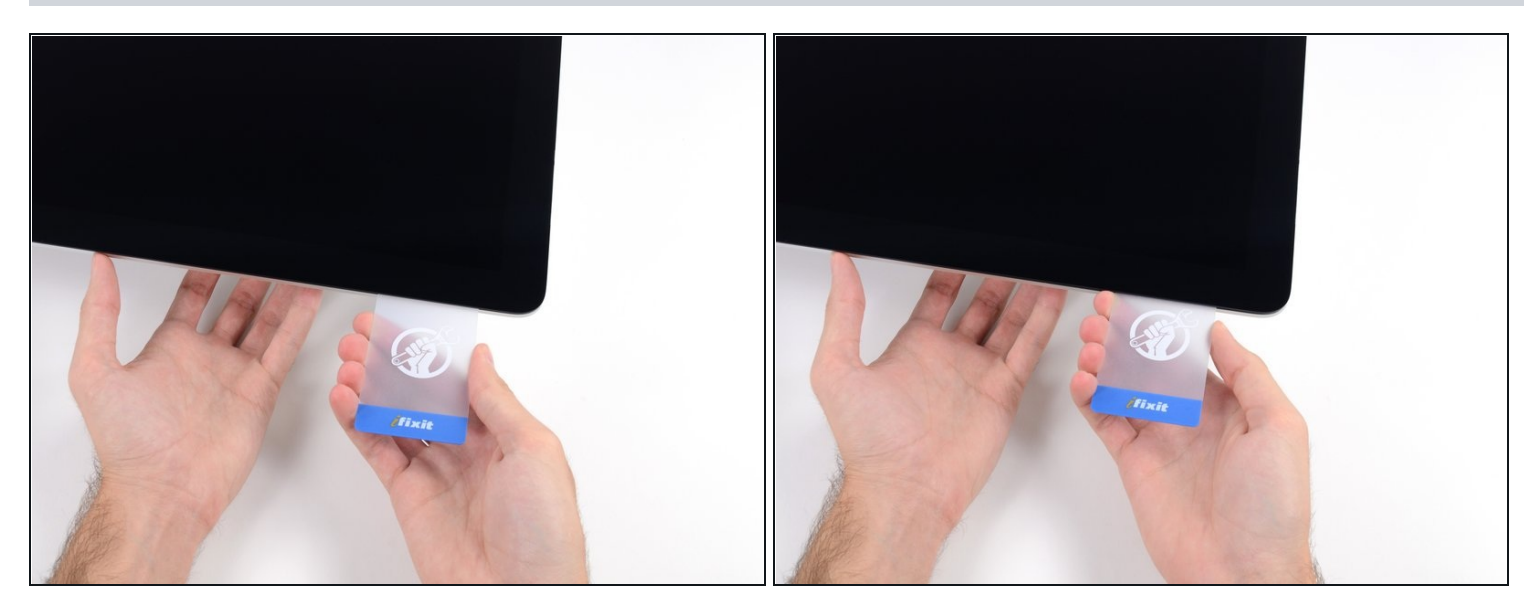

• Schiebe die Karte wieder an die obere, linke Ecke und lasse sie dort stecken.

#### Schritt 18

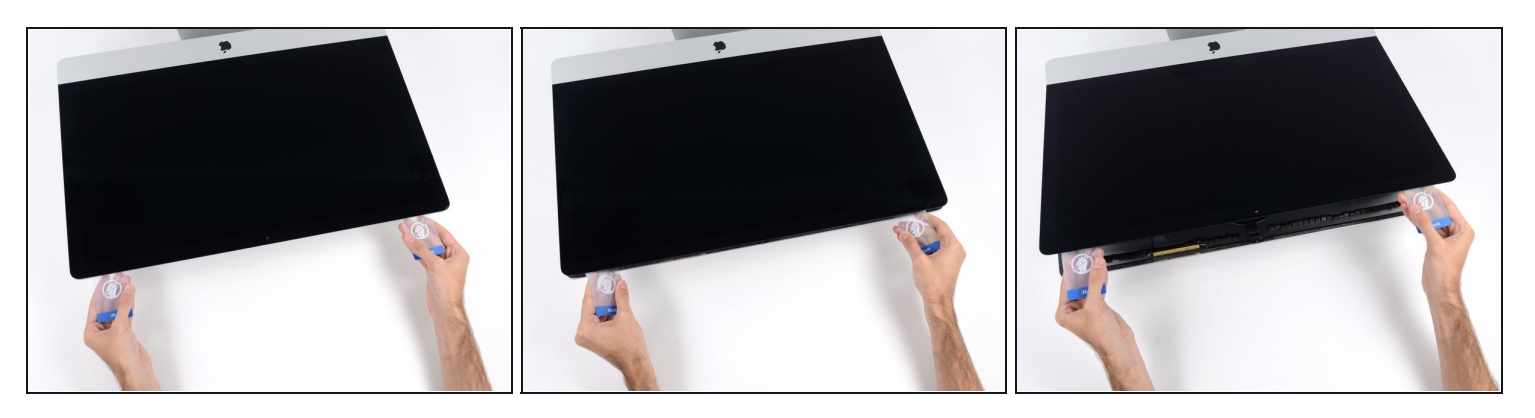

- Setze die Karten, wie im Bild gezeigt, nahe an den Ecken ein und drehe die Karten leicht, um den Abstand zwischen Gehäuse und Bildschirm zu vergrößern.
- Wenn Teile des Bildschirms sich nicht zu lösen scheinen, dann nimm eine weitere Karte, um in diesen Bereichen den Kleber ein weiteres Mal durchzutrennen.
- Beginne, die obere Seite des Bildschirms vom Gehäuse abzuheben.
- A Hebe den Bildschirm nur einige Zentimeter an. Er ist immer noch durch Daten- und Versorgungskabel mit dem iMac verbunden.

## Schritt 19 — Displaykabel abtrennen

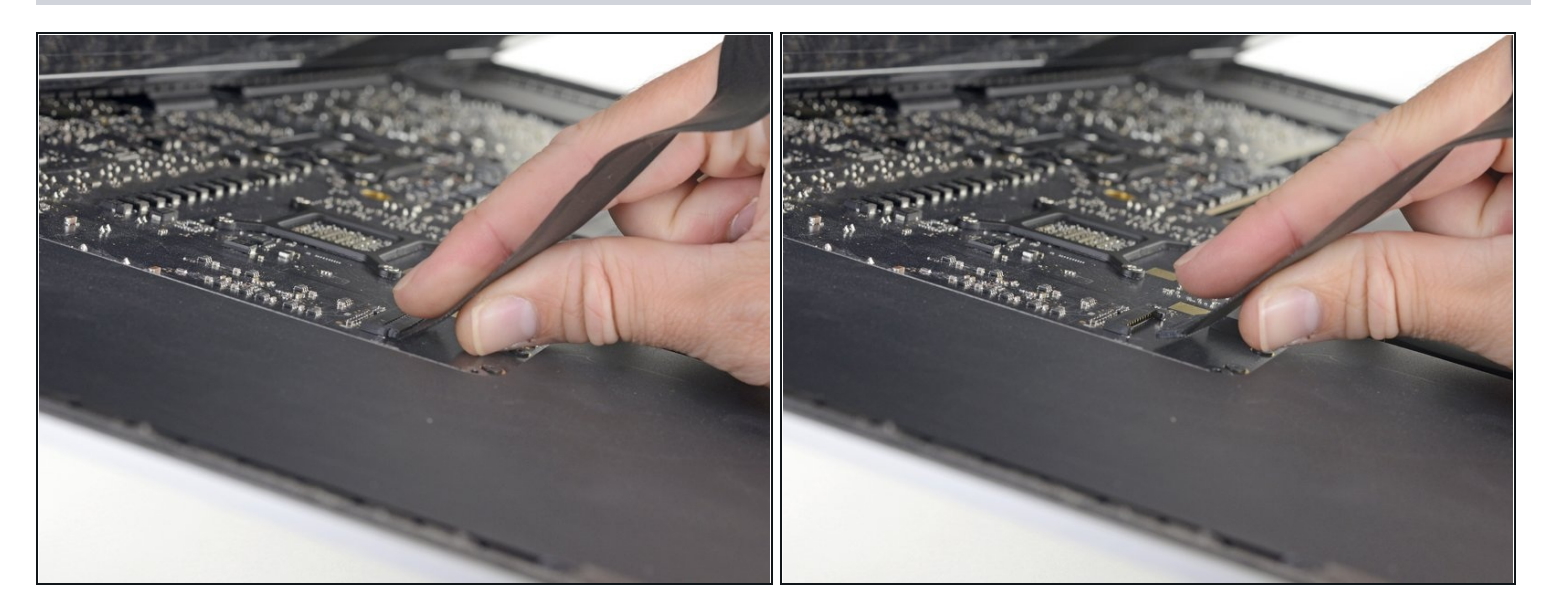

- Während du den Bildschirm mit einer Hand nach oben hältst, trenne mit der anderen Hand das Versorgungskabel ab, welches zum Bildschirm führt.
- (i) Hebe den Bildschirm so weit an, dass du genug Platz hast, um an den Anschluss zu kommen, jedoch nicht so weit, dass du das Kabel dehnst und den Anschluss beanspruchst (~20cm).

#### Schritt 20

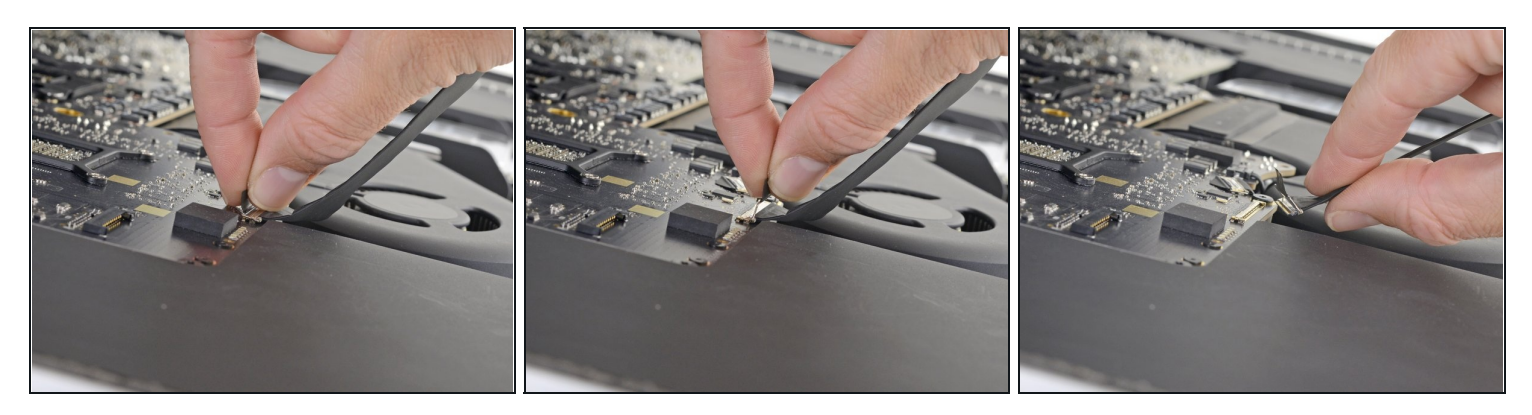

- Klappe die Metalllasche am Anschluss des Bildschirm-Datenkabels um.
- Trenne das Displaydatenkabel ab.

⚠ Dies ist ein empfindlicher Anschluss, der relativ leicht beschädigt werden kann. Ziehe das Kabel gerade zur oberen Kante des iMacs aus dem Anschluss heraus.

# Schritt 21 — Display anheben

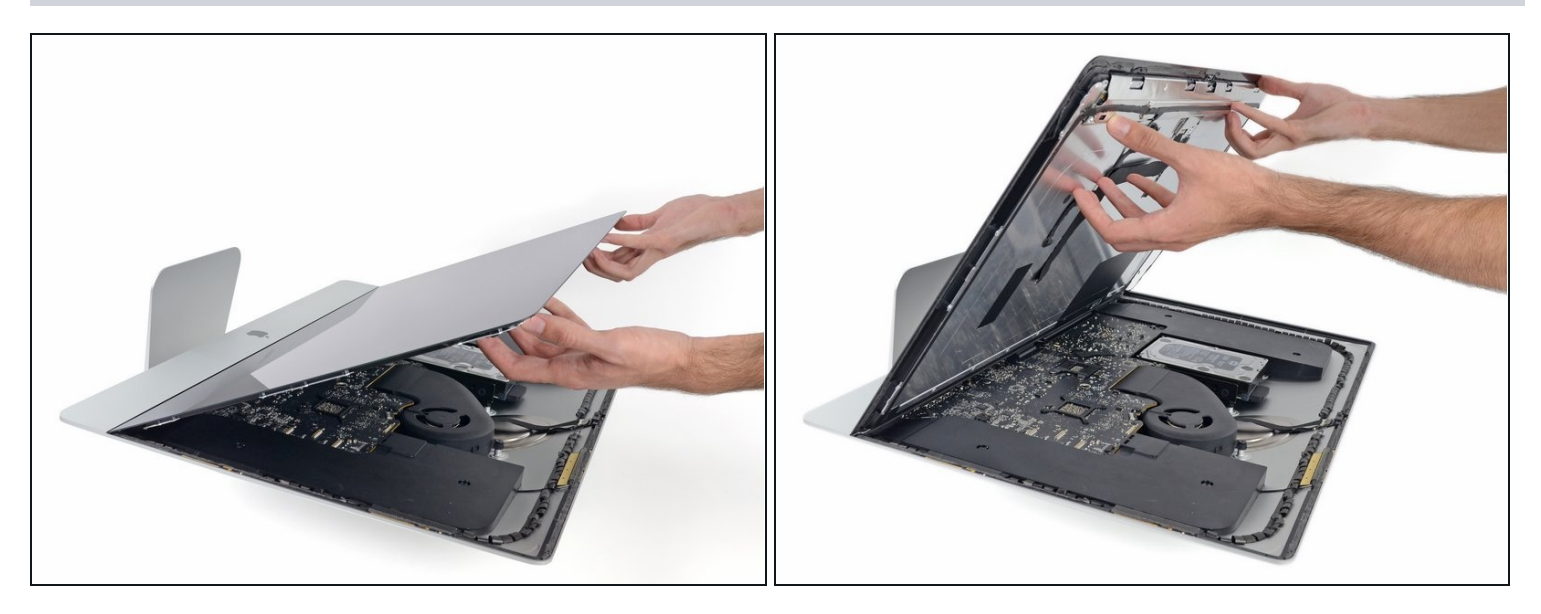

- Hebe den Bildschirm soweit an, dass er fast senkrechte ist.
- (i) Es gibt immer noch einen Klebestreifen an der unteren Kante des Bildschirms, der den Bildschirm wie eine Art Scharnier mit dem Gehäuse verbindet. Klappe den Bildschirm einige Male auf und zu, um den Kleber zu lösen.

## Schritt 22 — Restlichen Kleber entfernen

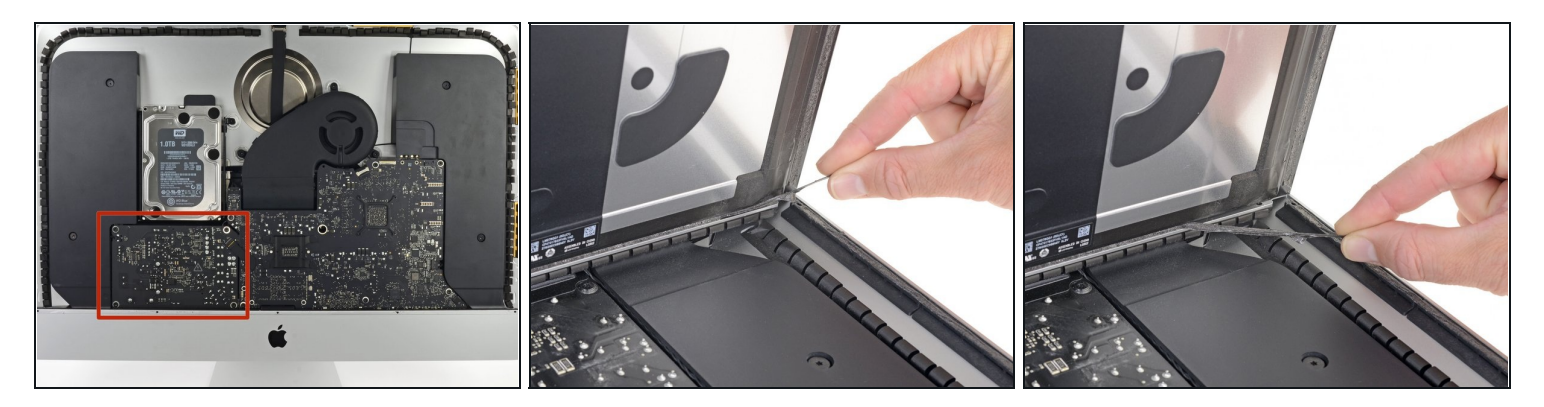

- A Berühre auf keinen Fall die Lötpunkte auf der Rückseite des Netzteils und die Zuleitungen der Kondensatoren. (Rote Markierung)
- Fasse die kleine Lasche am Ende eines der Klebestreifen am unteren Displayrand an und ziehe sie zur Oberkante des Displays hin, so dass er sich ablösen.
- Wiederhole diesen Schritt für den anderen Klebestreifen und entferne ihn.
- (i) Wenn einer der Klebestreifen reißt, bevor du ihn ganz ablösen kannst, dann musst du den restlichen Streifen mit einer Plastikkarte durchtrennen.

#### Schritt 23 — Display entfernen

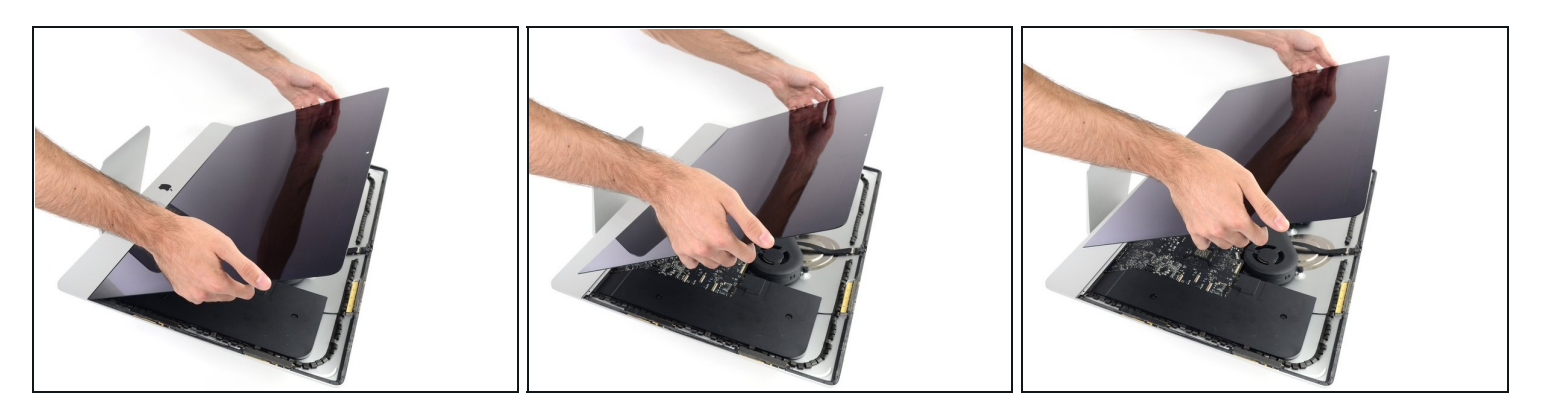

- A Sei vorsichtig bei der Handhabung des Bildschirms. Er ist groß, schwer und aus Glas. Die Kanten des Displays sind zerbrechlich. Vermeide es, ihn an den Ecken hochzuheben.
- Hebe den Bildschirm aus dem Rahmen nach oben und entferne ihn anschließend aus dem iMac. Lege das Display auf eine flache und weiche Oberfläche mit dem Bildschirm nach unten.
- Möglicherweise musst du an einer Seite anfangen, den Bildschirm langsam anzuheben, um den Rest des Klebebandes zu lösen.
- Nachdem der Kleber durchschnitten worden ist, kann er nicht mehr zu Verkleben des Displays verwendet werden. <u>Folge dieser Anleitung</u>, um nach der Reparatur die Klebestreifen zu ersetzen, welche das Display am rückseitigen Gehäuse befestigen.